INFORMATION SKILLS

## Using and downloading Ebook Central ebooks

University Library

For an overview of the Library's ebooks collections, see the '*Getting started with ebooks*' guide by clicking on **Library Guides** on the Library website and searching for the title.

The Library subscribes to Ebook Central which provides access to more than 156,500 titles. These are available from anywhere using your University account. You can highlight text, make notes, create bookshelves, link to definitions and contextual material, and copy or print text. You can do all this using the QuickView reader, which requires no special software plugins.

Ebook Central works with any browser, but in all cases you must have Javascript enabled.

## Accessing Ebook Central

You can do this either from the entry for an individual book in the Library catalogue, or by choosing **Using Resources** at the top of the Library homepage, then **Books and eBooks** from the drop-down menu shown. Then click the **eBook Collections** link, and select 'Ebook Central' from the options listed under 'Major eBook Collections'.

Login using **Institutional access** and select **UK Access Management Federation**. From the list of institutions select **University of Portsmouth Library**. Enter your institutional login (your university username and password) in the login box.

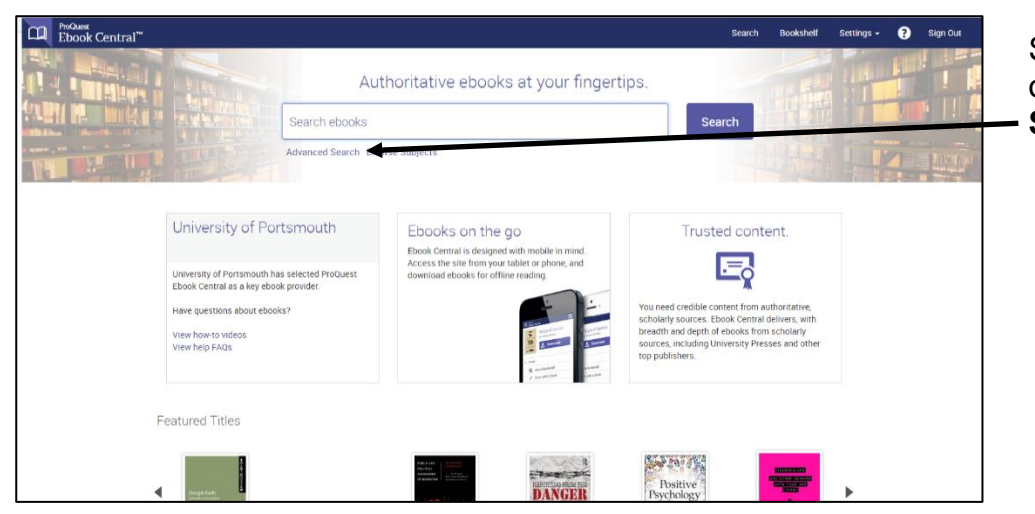

Search using keywords, or select **Advanced Search** for more options.

Once you have identified a book you wish to use, click on the title to be taken to its full catalogue entry. This screen will give you information about the ebook and how you can use it, as well as everything you need for referencing it in your work.

You can see what kind of access we have to the book, and how many users can read it at one time.

| ProQuest<br>Ebook Central™                                                                                                    |                                                                                                    |                                                                                                    |                                                                                                    | Search | Bookshelf | Settings <del>-</del> | ? | Sign In |
|----------------------------------------------------------------------------------------------------|----------------------------------------------------------------------------------------------------|----------------------------------------------------------------------------------------------------|----------------------------------------------------------------------------------------------------|--------|-----------|-----------------------|---|---------|
| Keyword, Author, ISBN, and more                                                                                                    | e3 Advanced Search                                                                                                    | Browse Subjects                                                                                                    |                                                                                                    |        |           |                       |   | •       |
| ◆ Return to Search Results      FFUNCTION     For Control     Image: Control     Image: Control     Image: Control     Image: Control     Image: Control     Image: Control     Image: Control     Image: Control     Image: Control     Image: Control     Image: Control     Image: Control     Image: Control | Penguins : The Animal Answer Gui<br>Geraid L. Kooyman and Wayne Lynch<br>Availability<br>Yee Institution has utilimited access to this book.<br>If Red Online<br>Download Book<br>Gel at pages, reserve the thotegary schware. Creek<br>on the book froy to faile.<br>Description<br>Description<br>Description<br>The factoriang blogg and evolutionary history of these<br>even more femola by the 2005 film March of the Pengal<br>denied couples, and toph survivas. In Pengalem The<br>Bhow more<br>Table of Contents | de  Deges remaining for copy (#27) Deges remaining for copy (#27) Deges remaining for DPF print/chapter download (#3) rodd flightless brids, Flightless, (conic brids made ns, pengulans only er us images of caring parents, termal in societ uside, Grand L. Konyman and Wayne | Book Details<br>TTLE<br>Penguins<br>SUBTTLE<br>The Aximal Answer Ouides<br>SERES<br>Neural Answer Ouides: Oda for the Curiou<br>The Aximal Answer Ouides: Oda for the Curiou<br>Example<br>Series<br>4<br>AUTHORS<br>Ganald L. Komman<br>and Wayne Lucion<br>Show more<br>Show more<br>You May Also Like<br>Tap Peda |        |           |                       |   |         |

You can also see what download and printing options are available to you. Downloading and printing is often limited to 5% (or one chapter) of the book due to copyright restrictions.

Open the book to read online, search for keywords within the book and jump to relevant chapters. Read by scrolling or flipping through pages.

You can annotate the book by highlighting in up to 3 colours, bookmark pages, and create notes by selecting text and attaching a note. To review your annotations select

In your Bookshelf you can organize and share your research. You can share a book or entire folder of books with others, and export the notes you have taken in a book.

## Downloading the book or specific chapters to use offline

Ebook Central offers flexible options for downloading content.

Depending on the access we have for the book, it may be possible to download either the full book or a chapter to read offline.

As devices vary, we recommend you visit <u>http://proquest.libguides.com/ebookcentral/download</u> to get specific help with your download if you encounter any problems.

You will need Adobe Digital Editions to do this, a free program that is different than Adobe Reader.

## Accessibility features

In QuickView (the default reader), you can access Accessibility mode, which converts all Ebook Central ebooks to plain text so you can use a screen reader.

For text-to-speech functionality and a 2-page view, you can install the Ebook Central Unity Reader. You should use Windows or Mac OSX for this, as it does not work well with the Linux operating system.